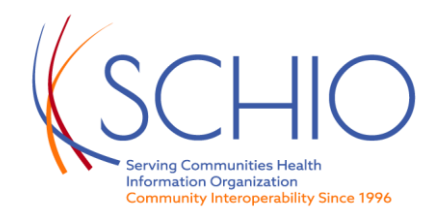

## **Sharing Docs**

The process to share is:

- Select the Patient
- Select the Document
- Choose the Forward Arrow
- Select External System or Mail
- Select Provider \*\* THIS IS REQUIRED\*\*
- Type in Provider Name > and select. The system will populate.
- Then hit Share

Open up a patient chart and click on a document to open it up.

- Once the report is open, users will see small icons on the top left corner. Select the far right icon of a paper with an arrow pointing to the right.

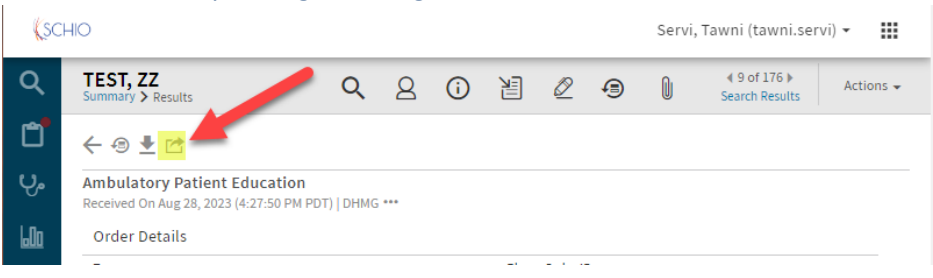

## The user must select a Provider EHR. EHRs will not deliver a message without the provider.

- On Provider (Required) click the right triangle on the corner and search for the provider by name or 10-digit NPI number. Search NPI Records here - <u>https://npiregistry.cms.hhs.gov</u>

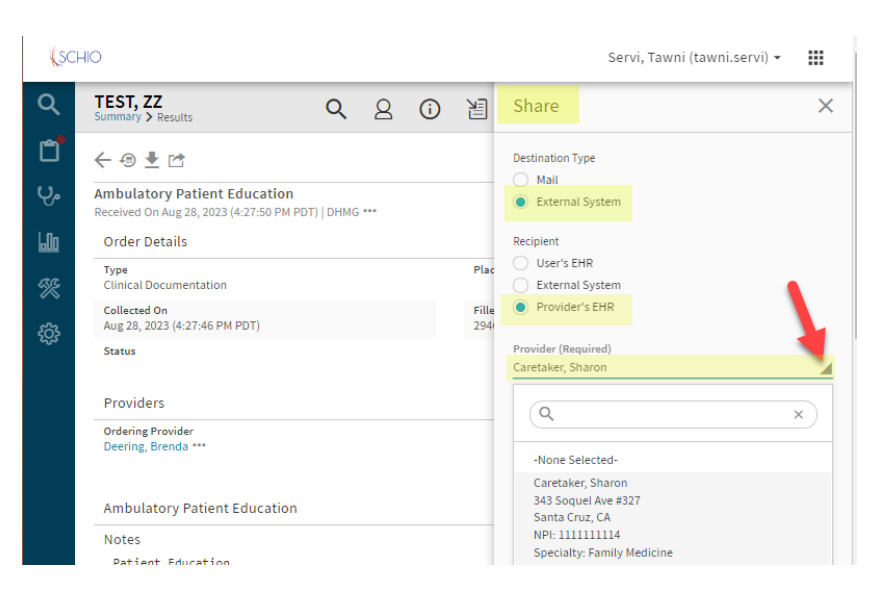

## Next click Share.

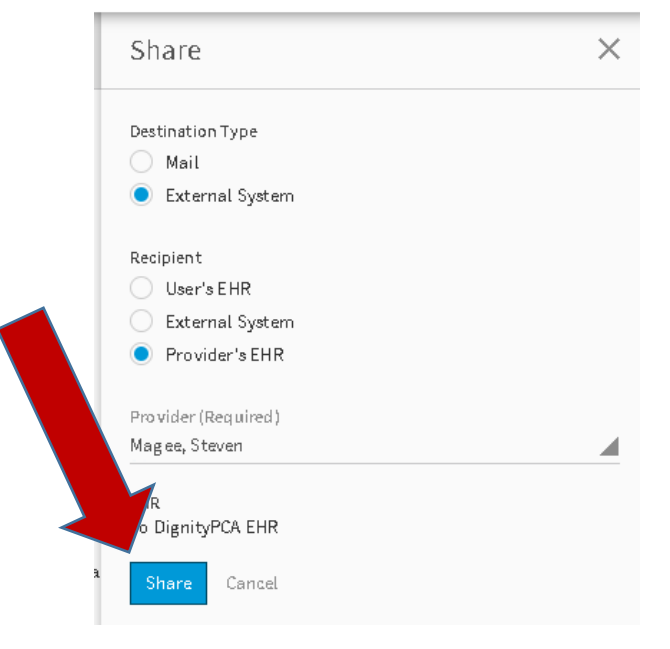

## Multiple document sharing

- Navigate to Actions -> Download/Share Clinical Items.

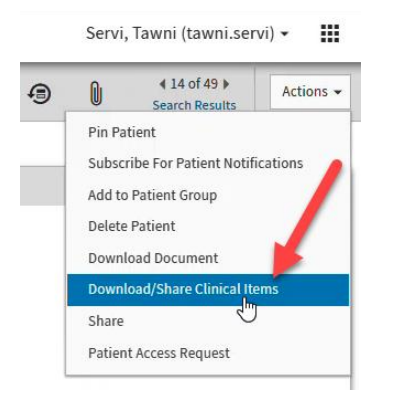

- Select the documents you'd like to share, then click the share icon.

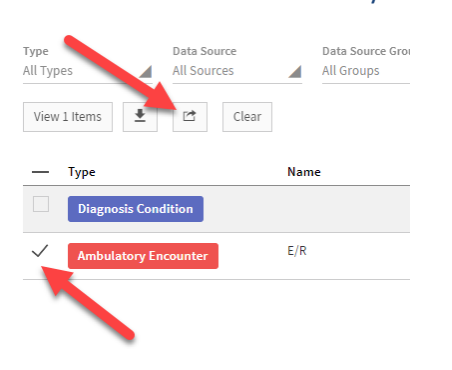

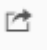

- There are a few different options to share including directly into the clinicians's EHR or sending a Direct email message.

| Share                                                                          | Share 2                                                                                     | Share                                                                       | Share                                                                                         |
|--------------------------------------------------------------------------------|---------------------------------------------------------------------------------------------|-----------------------------------------------------------------------------|-----------------------------------------------------------------------------------------------|
| Destination Type<br>Mail<br>External System                                    | Destination Type<br>Mail<br>External System                                                 | <ul> <li>Destination Type</li> <li>Mail</li> <li>External System</li> </ul> | 4<br>Destination Type<br>Mail<br>External System                                              |
| Recipient<br>User<br>Provider<br>Direct Address<br>User (Required)             | Recipient<br>User<br>Provider<br>Direct Address<br>Provider (Required)                      | Recipient<br>User<br>Provider<br>Direct Address                             | Recipient<br>User's EHR<br>External System<br>User (Required)<br>Weber, Robert (robert.weber) |
| Servi, Tawni (tawni.servi)<br>Subject                                          | Khademi, Ali<br>Subject                                                                     | tawni.servi@direct.santacruzhie.org                                         | Attachment<br>PDF<br>C-CDA<br>Data Level                                                      |
| Include Patient Link                                                           | Include Patient Link                                                                        | Body Include Patient Link                                                   | <ul> <li>Summary</li> <li>Detail</li> <li>Share Cancel</li> </ul>                             |
| Attachment<br>PDF<br>C-CDA<br>None                                             | Attachment<br>PDF<br>C-CDA<br>None                                                          | Attachment <ul> <li>PDF</li> <li>C-CDA</li> <li>None</li> </ul>             |                                                                                               |
| Data Level          Oata Level         Oata Level         Detail         Share | Data Level          Oata Level         Oata Level         Detail         Share       Cancel | Data Level <ul> <li>Summary</li> <li>Detail</li> </ul> Share Cancel         |                                                                                               |

\*Not all users have a Direct email or EHR setup in our system. Please contact our support team at (831) 610-3700 or support@schio.org with any questions.